**Direction SIRE** 

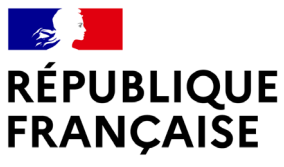

Liberté Égalité Fraternité

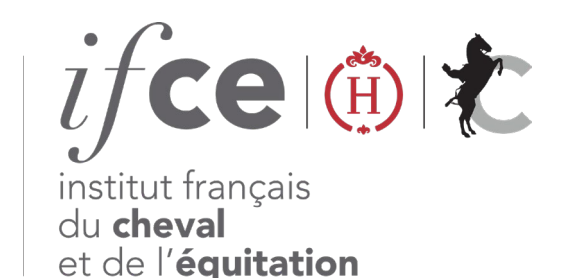

# DÉCLARER UN CHEVAL MORT AVEC L'ATM EQUIDÉS-ANGEE

A la mort de votre équidé, vous pouvez contacter pour l'enlèvement du cheval **un service d'équarrissage** via l'ATM Equidés-ANGEE permettant de déclarer en ligne la mort de votre équidé et de régler les frais d'équarrissage grâce à un tarif mutualisé sur www.ifce.fr

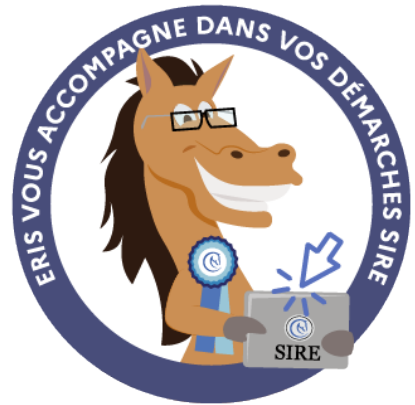

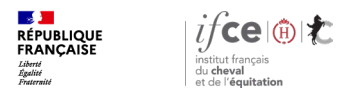

### Sommaire

1. Où se trouve l'application ?

3. En savoir plus

2. Déclarez la mort de votre équidé

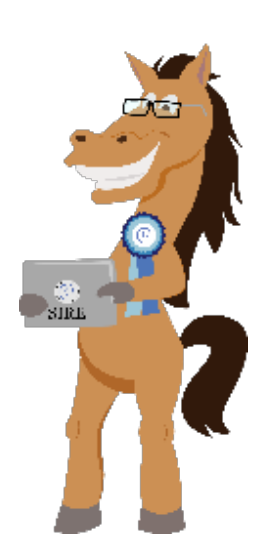

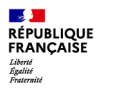

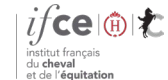

**Direction SIRE** 

# 1. Où se trouve l'application ?

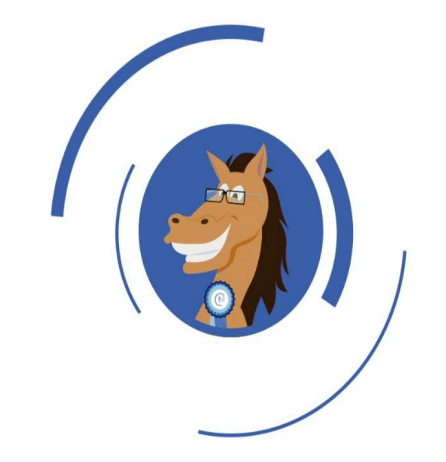

Où se trouve l'application?

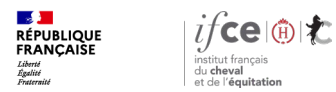

## Où se trouve l'application ?

### A partir de votre Espace SIRE

- 1 Rendez-vous sur le site www.ifce.fr
- 2. Sur la page d'accueil de votre Espace SIRE cliquez sur la vignette Equarrissage \_\_\_\_\_

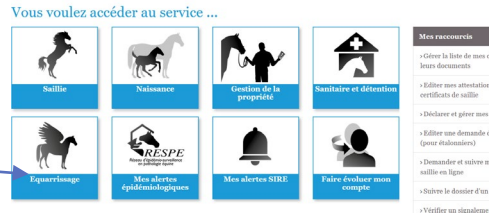

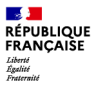

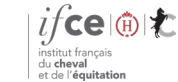

# 2. Déclarez la mort de votre équidé via l'ATM Equidés-ANGEE

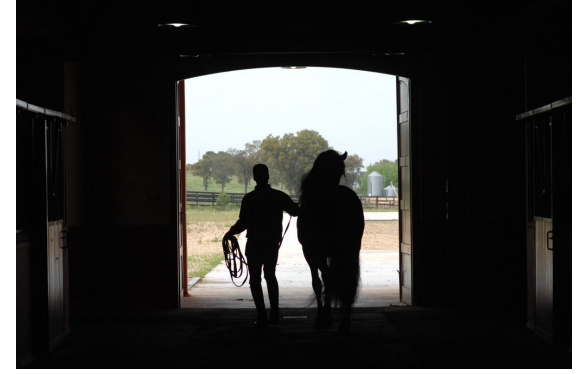

© A. Laurioux

Pour réaliser cette démarche, il est impératif de disposer d'un Espace SIRE mais il n'est pas nécessaire que celui-ci soit habilité. Vous pouvez également réaliser la démarche pour un tiers.

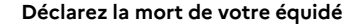

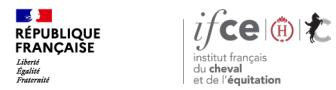

## Déclarez la mort de votre équidé

Sur l'écran d'accueil, cliquez sur ajouter un cheval pour un équidé non présent dans la liste, ou pour rendre possible la déclaration pour un tiers.

 Ou à partir de la liste de vos chevaux, sélectionnez l'équidé concerné. Cliquez sur « Déclarer la mort ».

#### Liste de chevaux

Chevaux pour lesquels vous êtes le dernier propriétaire connu ou détenteur \*

\* Si vous avez enregistré l'achat d'un cheval sur le site de l'Ifte durant cette session, il n'apparaît pas dans la liste veuillez fermer votre navigateur et le relancer pour rafraîchir la liste

| Sélectionner: <u>Tous</u> / <u>Autum</u>  |               |     | $\frown$                         |
|-------------------------------------------|---------------|-----|----------------------------------|
| Cheval                                    | Type d'équidé | Age | Actions                          |
| ABBY SCIUTO AQPS F BAI 2010               | SANG          |     | Regrandre la déclarat in de mort |
| AH LA JALLERIE TF F BAI 2010              | SANS          | 42  | Déclarer la mort                 |
| ALAMO DE HUS HAN M ALEZAN 2005            | SANG          | 17  | 14 M                             |
| ALASKA DE HUS SE F. RADOOU                | SANS          | 12  | Déclarer la mort                 |
| WESTEM NOIPAN 2000                        | SANG          | 22  | Déclarer la mort                 |
| ALINE DES MONTS TE F BAI 2010             | SANG          | 12  | Déclarer la mort                 |
| ALLEGRIA VAN SCHUTTERSHOF SES FEALE, 2006 | SANG          | 16  | Déclarer la mort                 |
| AMADEHUS HOLST M BAI 2004                 | SANG          | 18  | Déclarer la mort                 |
| AMANITA TF F ALEZAN 2010                  | SANS          | 12  | Déclarer la mort                 |
| AMATLEMS OLD F BAI 1995                   | SANG          | 27  | Déclarer la mort                 |
| AMI ESPRIT HAN F BAI 2005                 | SANG          | 17  | Déclarer la mort                 |
| ANABASIS PS F BAI 2008                    | SANG          | 14  | Déclarer la mort                 |
| ANIBALE DE HUS SF M BAI 2010              | SANG          | 12  | Déclarer la mort                 |
| ANNATOU Z Z F BAI F. 2001                 | SANS          | 21  | Déclarer la mort                 |
| ANDUSKA Z Z F GRIS 2001                   | SANG          | 21  | Déclarer la mort                 |
| ANTONIUS 2 OLD H BAI 2001                 | SANG          | 21  | Déclarer la mort                 |
| APERO DE HUE OLD H ALEZAN 2007            | SANG          | 15  | Déclarer la mort                 |
| ARAMIS DE HUS SF M NO IPAN 2010           | SANG          | 12  | Déclarer la mort                 |
| ARCADIA PESCHARD TF F ALEZAN 2010         | SANS          | 12  | Déclarer la mort                 |
| ARGENTINA OLD F BAI 2001                  | SANG          | 21  | Déclarer la mort                 |
|                                           |               |     |                                  |

694 résultats trouvés, de 1 à 20. [Promicr/Préc.] 1, 2, 3, 6, 2, 6, 2, 6 [ Solo/ Densis

Ajouter un ch

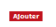

Cas particulier des poublies qui hont pas encore de nº SIRE: Pour déclarer la most d'un poulan ou il ra pas encore de nº SIRE; vous pouves appeler le SIRE (lipne d'accueil: 0611 90 21 2) (ponical di Giaurazi, min e poir d'un appel y du land avantada di ha 1771) qui vous delivres très rabbemet un nº SIRE temporate; vous pouvres ensuite effecture votre déclaracione rigne. Avant d'apper, munises vous care féricances de la salli de voit sit la voit.

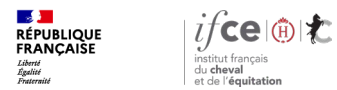

## Saisie des informations

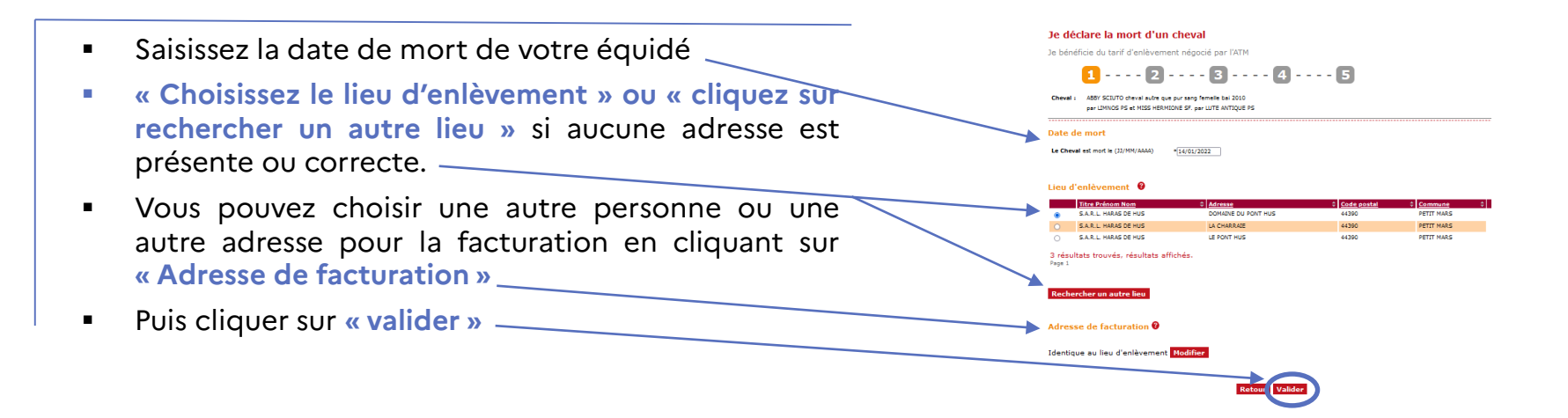

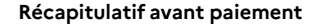

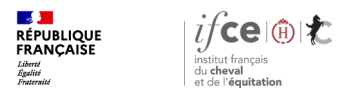

## Récapitulatif avant paiement

#### Avant de régler la prestation, vérifiez bien les informations saisies :

- Le nom du cheval
- La date de mort
- Lieu d'enlèvement
- Nom de l'équarrisseur
- Adresse de facturation
- Le montant de la prestation

puis confirmez les conditions d'enlèvement.

Cochez bien les trois cases pour confirmer votre déclaration puis cliquez sur « valider ».\_\_\_\_\_

Si toutefois vous ne souhaitez par continuer la démarche ne cliquez pas sur valider, le mort de l'équidé ne sera pas enregistrée, vous devrez recommencer la démarche ou choisir un autre moyen d'enlèvement.

#### Je déclare la mort d'un cheval

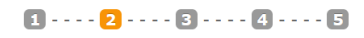

#### Récapitulatif avant paiement ABBY SCIUTO cheval autre que pur sano, femelle bai 2010 Chough par LIMNOS PS et MISS HERMIONE SF. par LUTE ANTIQUE PS Mort le : 14/01/2022 Lieu de l'enlèvement : S.A.R.L. HARAS DE HUS DOMAINE DU PONT HU 44390 PETIT MARS Equerrisseur : SECANIM Nº tel : 0891700102 http://www.secanim.fc/slfdda/secanim-et-vous/vos-demandes-denievement Adresse de facturation : S.A.R.L. HARAS DE HUS LA CHARRATE 44390 PETIT MARS

#### Confirmation de déclaration

Montant des prestations à payer : 177.00 €

| Je déclare avoir pris connaissance des conditions de ramassage minimales                                                                 |
|----------------------------------------------------------------------------------------------------|
| 🗇 J'accepte de mettre en oeuvre ces conditions minimales lors du ramassage du cheval pour lequel je fais cette déclaration qui sont :    |
| <ul> <li>Lé chévál mort ést sorti du pré/box/páddock.</li> </ul>                                                                         |
| - Le cheval est disposé dans un endroit accessible à un camion de 19 T équipé d'une grue-grappin. Cet endroit ne comporte pas de câble   |
| électrique ou téléphonique dans un rayon de 12 mètres. Le cheval est éloigné des toitures, bâtiments ou clôtures afin de permettre la    |
| manipulation de la grue sans danger et sans dégât matériel.                                                                              |
| Le lieu précis de l'enlèvement est transmis par le détenteur avec des indications claires.                                               |
| - Si le détenteur est absent au moment de l'enlèvement, l'attestation de paiement ATM et le livret SIRE (ou sa copie) sont disposés dans |
| une boite bien visible à coté de l'équidé où l'agent de collecte déposera le bordereau d'enlèvement.                                     |
| En cas de non-respect de ces conditions, le détenteur du cheval prend le risque que l'enlèvement ne soit pas réalisé et que le passage à |
| vide lui soit fecture.                                                                                                    |
|                                                                                                    |
| • De déclare avoir pris connaissance des conditions d'utilisation et certifie sur l'honneur l'exactitude des renseignements ci-dessus.   |
|                                                                                                    |
|                                                                                                    |

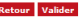

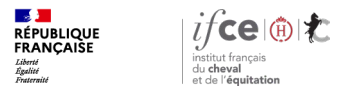

Paiement de la prestation

### Paiement de la prestation

|                                                                                                    | Paiement de<br>177.00 EUR                                                                                                    |
|----------------------------------------------------------------------------------------------------|----------------------------------------------------------------------------------------------------|
|                                                                                                    | ***TEST*** IFCE SIRE POMPAD                                                                                                    |
| Complétez les renseignements demandés pour le paiement par carte bancaire puis cliquez sur « valider ». | Numéro do conte<br>Dato de 16 do do datão (AdMAA)<br>Copréparamento autoridada (AdMAA)<br>3 demensos chilles au dos de la carlar (7)                                                                                                    |
|                                                                                                    | Valder                                                                                                    |
| Un écran apparaît en attendant que le paiement soit validé                                              |                                                                                                    |
|                                                                                                    |                                                                                                    |
|                                                                                                    | Verifone<br>e-commerce                                                                                                    |
|                                                                                                    | Simulateur d'Access Control Server                                                                                                    |
|                                                                                                    | Données de simulation                                                                                                    |
|                                                                                                    | Carte utilisée :4444<br>Porteur enrôlé : Y<br>Authontification : Y<br>ECI : OS<br>CAVV : MT2NDU2Nzg5MDEyMzQ1Njc4OTA=<br>Algorithme CAVV : 1<br>Signature valide : true<br>Syntaxe valide : true<br>Données marchand : -b/mEfrwU2UxBCwi3uYOMRQFGXi28lePK<br>Network Score : 2<br>Status Reason : 3 |
|                                                                                                    | Redirection automatique dans 2 secondes.<br>Ou cliques sur le bouton ci-dessous.<br>Continuer                                                                                                    |

Récapitulatif après paiement

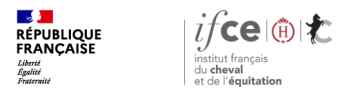

## Récapitulatif après paiement

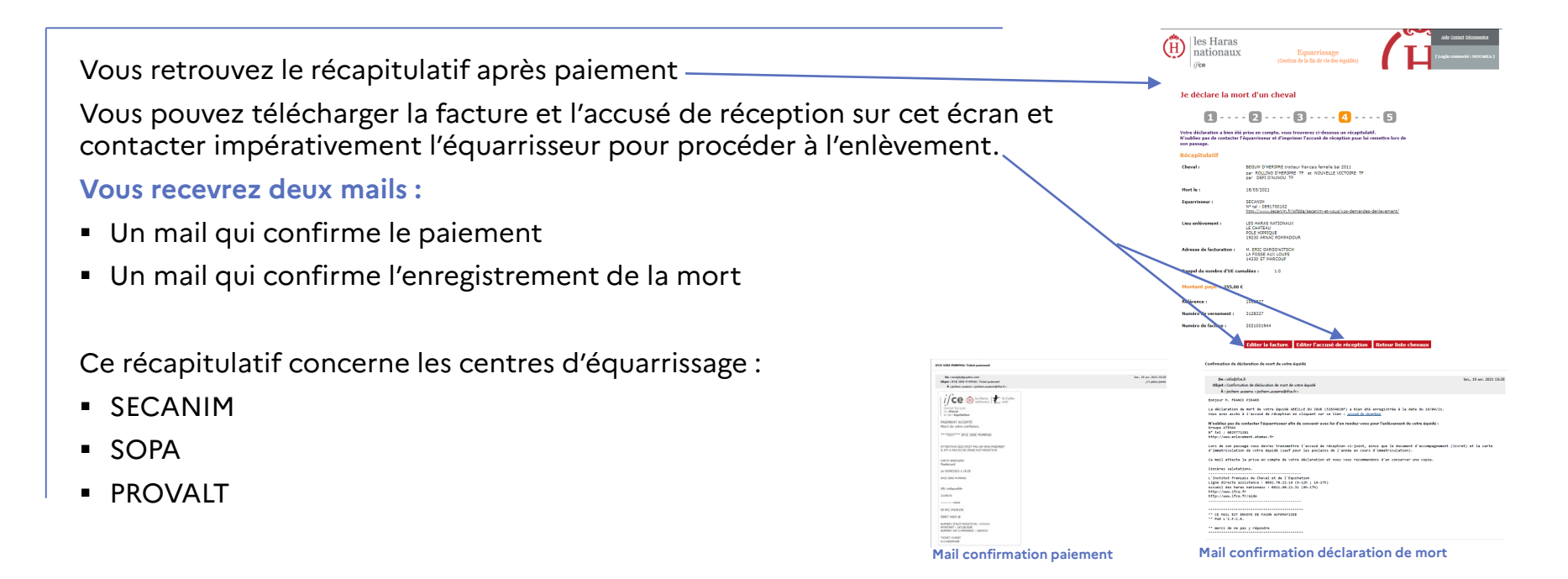

### Récapitulatif après paiement (ATEMAX)

|                                                                                            | Je déclare la mort d'un cheval                                                                                                    |                                                                                                    |  |  |
|--------------------------------------------------------------------------------------------|----------------------------------------------------------------------------------------------------|----------------------------------------------------------------------------------------------------|--|--|
| Retrouvez le récapitulatif après paiement ATEMAX                                           |                                                                                                    | - 2 3 4 5                                                                                                    |  |  |
|                                                                                            |                                                                                                    | Récapitulatif avant paiement                                                                                                    |  |  |
|                                                                                            | Chevel :                                                                                                    | GALLEGA ALG (ES) pure reas expands, femalle gris 2010<br>per LUSTRADOXX PRE et BORDADORAXXI PRE<br>per MORANY TRE                                                                                                    |  |  |
|                                                                                            | Mort le :                                                                                                    | 24/01/2022                                                                                                    |  |  |
| Cochez bien les trois cases pour confirmer votre déclaration puis cliquez sur « valider ». | Lieu de l'enlèvement :                                                                                                    | M. GILBERT-LOUIS BRIGNOET<br>SA COURS GENERAL DE GAULE                                                                                                    |  |  |
|                                                                                            |                                                                                                    | 21000 DEION                                                                                                    |  |  |
|                                                                                            | Equarrisseur :                                                                                                    | ATEMX<br>M* tel: (085771281<br>http://atemai.fr                                                                                                    |  |  |
|                                                                                            | Adresse de facturation :                                                                                                    | M. GILBERT-LOUIS BRIGANDET<br>SA COURS GENERAL DE GAULLE                                                                                                    |  |  |
|                                                                                            |                                                                                                    | 21000 DIJON                                                                                                    |  |  |
| Vous aurez la possibilité de demander l'enlèvement de votre équidé                         | Montant des prestations i                                                                                                    |                                                                                                    |  |  |
| directement sur le site d'ATEMAX, à l'aide d'un transfert d'informations                   |                                                                                                    | Confirmation de déclaration                                                                                                    |  |  |
|                                                                                            |                                                                                                    | onneissance des conditions de ramassage minimales<br>s neuvre res ronditions minimales lors du ramassane du cheval nour lequel le fais rette déclaration qui sont u                                                                                                    |  |  |
| depuis ATM.                                                                                | Le cheval mort est sorti     La cheval mort est sorti     La cheval mort est sorti     La cheval est disposé da     lectrique ou ktéphonique     menipulation de la prue s     si la drietia de l'enhan     une boite bien visible à co     En cas de non-respet de     vide lui soit facture. | de préfekorjadésés.<br>es préfekorjadésés<br>es méndral accessité de la centre de 11 Félguipé d'une prové propie. Cet endont ne comparte par de céntre<br>es méndral accessité de la centre de la centre de la centre de la centre de la centre de la centre de la centre<br>es despréser de la centre de la centre de la centre de la centre de la centre de la centre de la centre de la<br>esta despréser de la centre de la centre de la ce |  |  |
|                                                                                            | * 🗌 3e déclare avoir pris                                                                                                    | connaissance des <u>conditions d'utilisation</u> et cortre y l'honneur l'exactitude des renseignements ci-dessus.<br>Retoux Valider                                                                                                    |  |  |

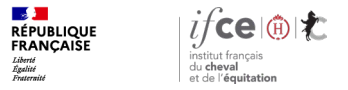

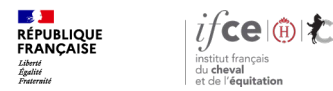

## Cas 1 – Client (ATEMAX)

#### Vous avez déjà un compte sur le site ATEMAX :

Vous êtes en possession de votre n° client ATEMAX ou du n° EDE :

Cliquez sur la rubrique « Je suis en possession d'un de ces numéros » \_

#### Je demande l'enlèvement du cheval

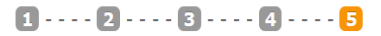

Vous avez maintenant la possibilité d'être redirigé vers le site de l'équarrisseur en charge de votre secteur, pour effectuer la demande d'enlèvement de l'équidé.

Pour cela, il est nécessaire d'être en possession, soit d'un n° de client chez cet équarrisseur, soit d'un n° EDE <u>connu par cet équarrisseur</u>. Si vous ne possédez aucun de ces numéros, il vous sera demandé de créer un compte en même temps que la demande d'enlèvement.

#### e suis en possession d'un de ces numéros

Je ne possède aucun de ces numéros

 Votre numéro client ou numéro EDE (N° client auprès de votre équarrisseur)

Afin que votre demande soit traitée dans les meilleures conditions, veuillez saisir les informations suivantes

V Le numéro de téléphone du contact sur place

Toutes les informations nécessaires au ramassage (précision sur l'itinéraire, localisation par rapport à un bâtiment visible)

Je demande l'enlèvemer

#### Renseignez les rubriques suivantes :

- Soit votre n° client ou votre n° EDE
- Le n° de téléphone de la personne à contacter

Vous avez la possibilité de mettre un commentaire pour indiquer précisément ou se trouve l'équidé.

Puis cliquez sur « Je demande l'enlèvement » pour être transféré sur le site ~ ATEMAX et finaliser votre demande d'enlèvement.

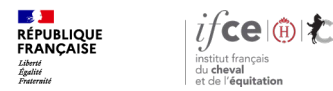

### Cas 2 – Nouveau client (ATEMAX)

#### Vous n'avez pas de compte sur le site ATEMAX :

Cliquer sur la rubrique « Je ne possède aucun de ces numéros » <

#### Renseignez les rubriques suivantes :

- Le n° de téléphone de la personne à contacter
- Cliquez sur « Je crée mon compte »

Vous serez directement dirigé vers le site « ATEMAX » pour finaliser votre demande d'enlèvement de l'équidé et créer votre compte client.

#### Je demande l'enlèvement du cheval

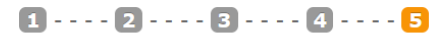

Vous avez maintenant la possibilité d'être redirigé vers le site de l'équarrisseur en charge de votre secteur, pour effectuer la demande d'enlèvement de l'équidé.

Pour cela, il est nécessaire d'être en possession, soit d'un n° de client chez cet équarisseur, soit d'un n° EDE <u>connu par cet équarisseur</u>. Si vous ne possédez aucun de ces numéros, il vous sera demandé de créer un compte en même temps que la demande d'enlèvement.

Je suis en possession d'un de ces numéros

Je ne possède aucun de ces numéros

Vous pouvez créer un compte directement chez l'équarrisseur et demander en même temps l'enlèvement de l'équidé.

Le numéro de téléphone du contact sur place

 De crée mon compte

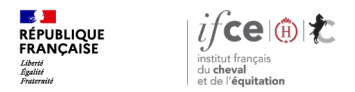

## Site ATEMAX

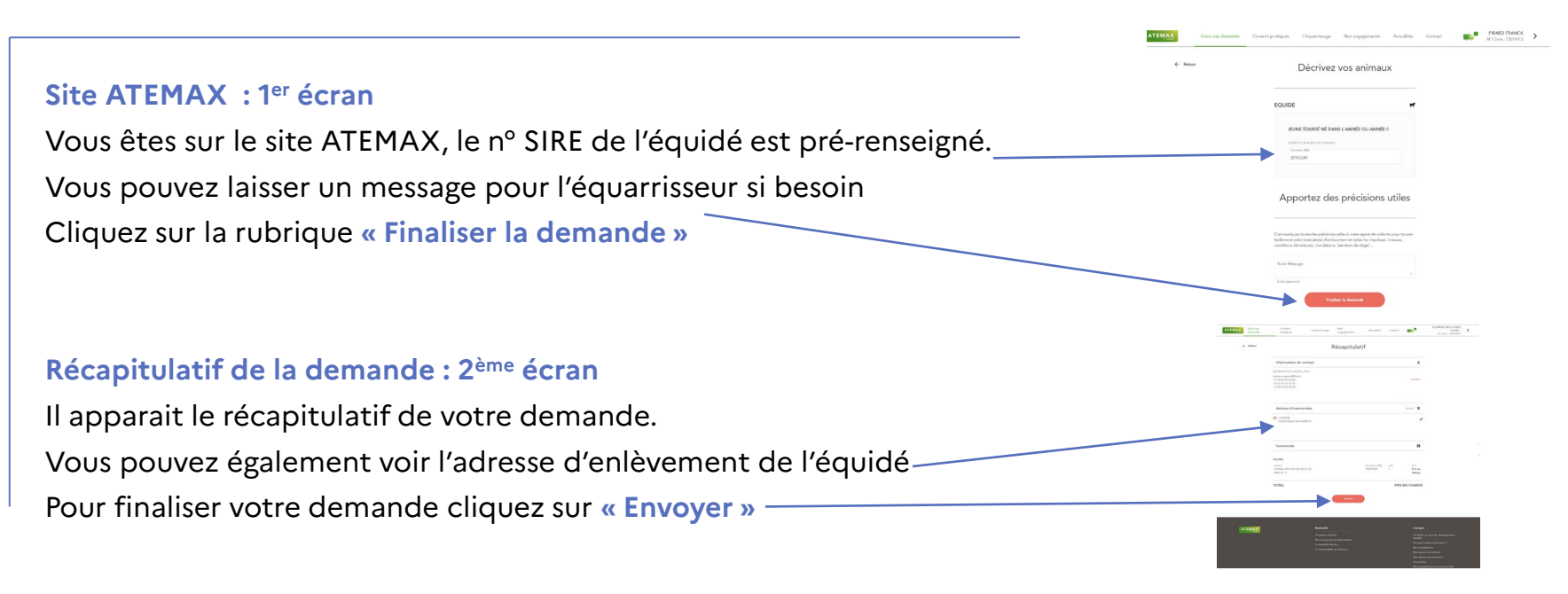

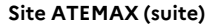

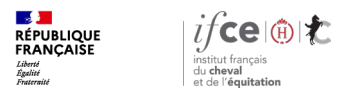

## Site ATEMAX (suite)

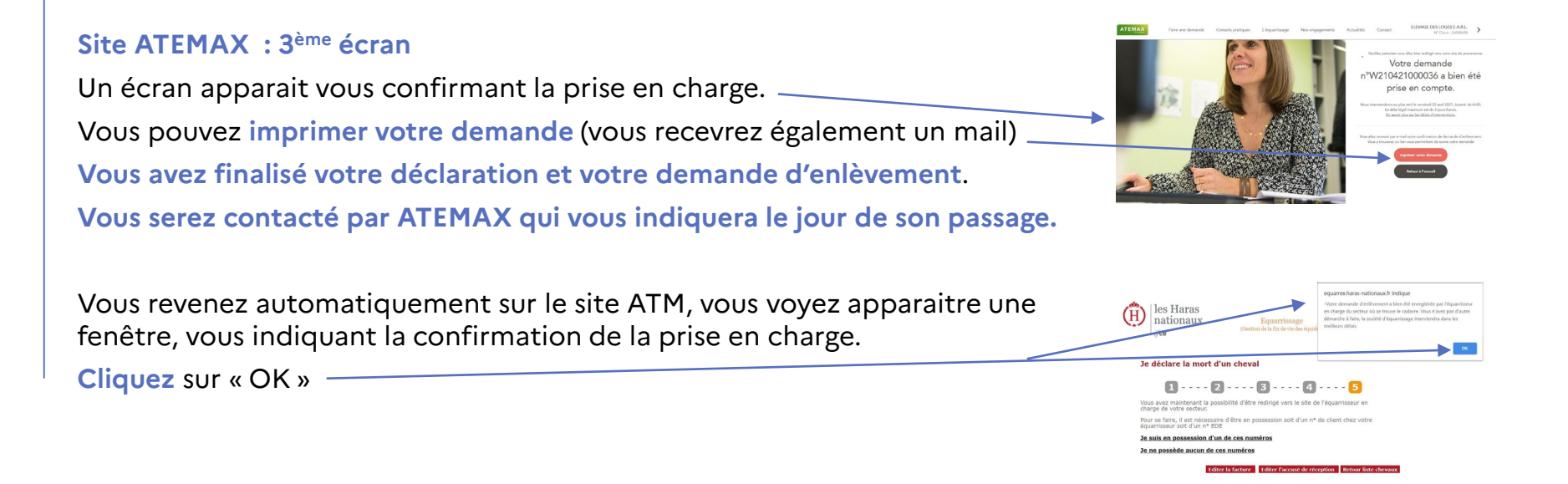

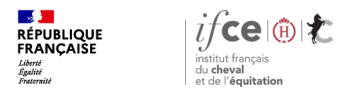

## **Une question ? Contactez-nous !**

### **UNE QUESTION**

SUR VOS DOSSIERS OU UNE DEMARCHE EN LIGNE

contactez le SIRE du lundi au vendredi de 9h à 17h

0 809 10 01 01 Service gratuit + prix appel

DES REPONSES PERSONNALISEES PAR MAIL
 info@ifce.fr

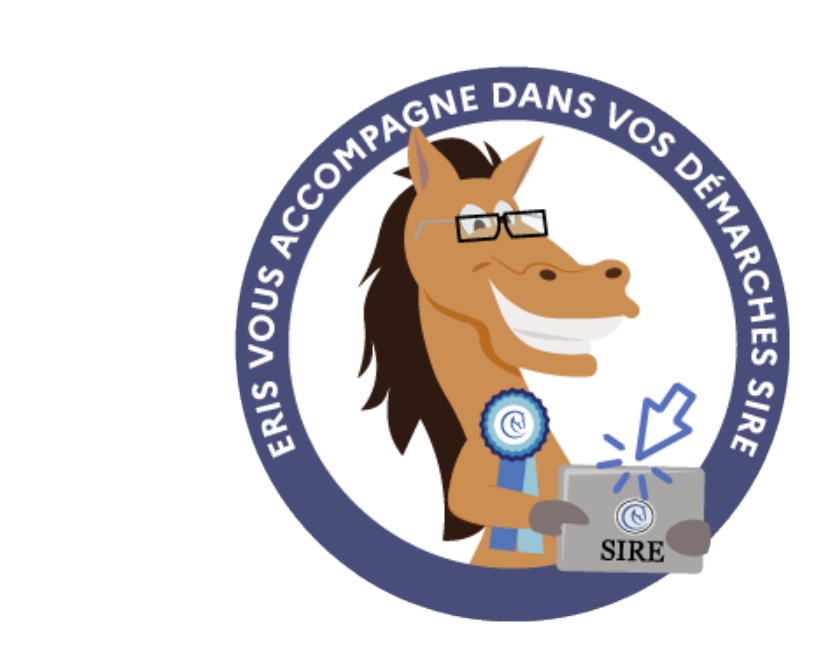